TMS SOFTWARE TMS FNC Databinding **DEVELOPERS GUIDE** 

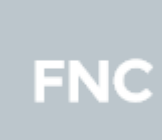

# **FNC TMS FNC Databinding DEVELOPERS GUIDE**

January 2022 Copyright © 2022 by tmssoftware.com bvba Web: <u>http://www.tmssoftware.com</u> Email: info@tmssoftware.com

### Index

| Getting started              | 3  |
|------------------------------|----|
| Binding a single value       | 3  |
| Binding a list (TStringList) | 5  |
| Binding a list (TCollection) | 5  |
| Binding a column/list        | 7  |
| Binding a grid               | 8  |
| Binding a TList/TObjectList  | 9  |
| Sub collections              | 10 |
| HTML Template                | 11 |
| Editor                       | 12 |

### **Getting started**

Included in the TMS FNC Core is a databinding component (TTMSFNCDataBinder) that is capable of binding multiple components to datasets. In combination with a designtime & runtime editor, you can easily manage and update new and existing bindings ...

To get started with the databinding component, drop a TTMSFNCDataBinder (further referred to as databinder) component on the form. The databinder component is capable of binding single value components, lists, tables and grids as well as non published properties such as generic TList & TObjectList (Integer or String based). Note that the databinder component is currently only supporting retrieval and display of data. It also automatically updates when a dataset change occurs.

The chapters below demonstrate what is possible based on a TClientDataSet connected to the biolife.xml file provided by Embarcadero, a TDataSource and a single instance of TTMSFNCDataBinder.

### Binding a single value

Binding a single value can be done by adding an item to the databinder component, specifying the component, the field name and the property name. It shows the value based on the active record. There are several ways that this can be done.

**Programmatically** 

procedure TFormDataBinding.UpdateLinks; var it: TTMSFNCDataBinderItem; begin TMSFNCDataBinder1.BeginUpdate; it := TMSFNCDataBinder1.Items.Add; it.&Object := TMSFNCHTMLText1; it.BindType := dbbtSingleValue; it.DataSource := DataSource1; it.FieldName := 'Common\_Name'; it.PropertyName := 'Text'; TMSFNCDataBinder1.EndUpdate; TMSFNCDataBinder1.Active := True; end;

The below code actually sets up the same binding as the code above with a convenience method ConnectSingle.

procedure TFormDataBinding.UpdateLinks; begin TMSFNCDataBinder1.ConnectSingle(TMSFNCHTMLText1, DataSource1, 'Text', 'Common\_Name'); TMSFNCDataBinder1.Active := True; end:

### **Designtime**

The databinder component also registered designtime support retrieving components, fieldnames and properties and makes this easily selectable at designtime via the object inspector. Add an item to the Items collection inside the TTMSFNCDataBinder component, select the item in the object inspector and select the values necessary to bind a single value to the component as demonstrated below.

| Object Insp | pector                                           |           |                        | <b>#</b> × |  |  |  |  |
|-------------|--------------------------------------------------|-----------|------------------------|------------|--|--|--|--|
| TMSFNCData  | TMSFNCDataBinder1.Items[0] TTMSFNCDataBinderItem |           |                        |            |  |  |  |  |
| Properties  | Events                                           |           |                        | Q          |  |  |  |  |
| Active      |                                                  | 🗸 True    |                        |            |  |  |  |  |
| > BindComp  | onent                                            | TMSFNC    | ITMLText1              |            |  |  |  |  |
| BindType    |                                                  | dbbtSingl | eValue                 |            |  |  |  |  |
| BooleanSt   | ringValue                                        |           |                        |            |  |  |  |  |
| ColumnsP    | ropertyName                                      |           |                        |            |  |  |  |  |
| ColumnsS    | ubPropertyName                                   |           |                        |            |  |  |  |  |
| > DataSourc | e                                                | DataSour  | ce1                    |            |  |  |  |  |
| FieldName   | 2                                                | Common    | Name                   |            |  |  |  |  |
| HTMLTem     | plate                                            |           |                        |            |  |  |  |  |
| Name        |                                                  |           |                        |            |  |  |  |  |
| PropertyN   | ame                                              | Text      |                        |            |  |  |  |  |
| SubFieldN   | ames                                             | (TTMSFN   | CDataBinderFieldNames) |            |  |  |  |  |
| SubProper   | tyNames                                          | (TTMSFN   | CDataBinderPropertyNam | nes)       |  |  |  |  |

#### <u>Result</u>

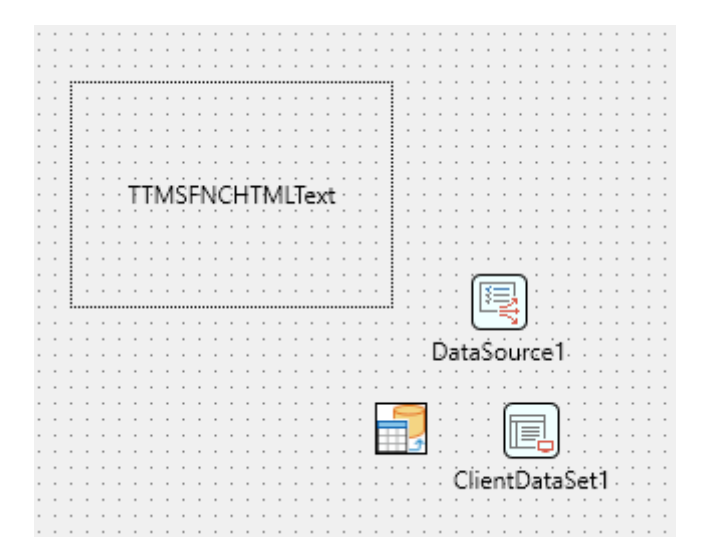

Clown Triggerfish

### Binding a list (TStringList)

Binding a list is similar to binding a single value but it shows all the records in the dataset.

**Programmatically** 

procedure TFormDataBinding.UpdateLinks; var it: TTMSFNCDataBinderltem; begin TMSFNCDataBinder1.BeginUpdate; it := TMSFNCDataBinder1.Items.Add; it.&Object := ListBox1; it.BindType := dbbtList; it.DataSource := DataSource1; it.FieldName := 'Common\_Name'; it.PropertyName := 'Items'; TMSFNCDataBinder1.EndUpdate; TMSFNCDataBinder1.Active := True; end;

Again as with the single value binding, the below code uses a convenience method to add an item and set all the properties in one go.

procedure TFormDataBinding.UpdateLinks; begin

```
TMSFNCDataBinder1.ConnectList(ListBox1, DataSource1, 'Items', 'Common_Name');
TMSFNCDataBinder1.Active := True;
end;
```

<u>Result</u>

|                      | _ |
|----------------------|---|
| Clown Triggerfish    | ^ |
| Red Emperor          |   |
| Giant Maori Wrasse   |   |
| Blue Angelfish       |   |
| Lunartail Rockcod    |   |
| Firefish             |   |
| Ornate Butterflyfish |   |
| Swell Shark          |   |
| Bat Ray              |   |
| California Moray     | ¥ |
|                      |   |

### Binding a list (TCollection)

Binding a list based on TCollection is similar to binding a list based on TStringList. When binding a TStringList based component it is sufficient to set the property that represents the list (Items in case of a TListBox). Some components have a collection to represent the items and when using the above, it will add items to the collection but not visualize the content, as typically there is a Caption or Text property inside the TCollectionItem that is used to display the values inside the list.

To work with a TCollection instead of a TStringList in the databinder, you need to use the SubPropertyNames & the SubFieldNames collection and this immediately allows you to bind more than one sub-property. The PropertyName remains "Items", but for each collection item that is automatically added to the "Items" collection, the SubPropertyNames & SubFieldNames collection specifies which properties of that item are bound to which fields. For each item inside the SubPropertyNames there is an equivalent in the SubFieldNames and vice versa. Below is a sample based on the TTMSFNCListBox component.

procedure TFormDataBinding.UpdateLinks; var it: TTMSFNCDataBinderItem; begin TMSFNCDataBinder1.BeginUpdate; it := TMSFNCDataBinder1.Items.Add; it.&Object := TMSFNCListBox1; it.BindType := dbbtList; it.DataSource := DataSource1; it.PropertyName := 'Items'; it.SubPropertyNames.Add.Value := 'Text'; it.SubPropertyNames.Add.Value := 'Text'; it.SubFieldNames.Add.Value := 'Common\_Name'; TMSFNCDataBinder1.EndUpdate; TMSFNCDataBinder1.Active := True; end;

or

```
procedure TFormDataBinding.UpdateLinks;
begin
TMSFNCDataBinder1.ConnectList(TMSFNCListBox1, DataSource1, 'Items', ['Text'],
['Common_Name']);
TMSFNCDataBinder1.Active := True;
end;
```

Below is a sample that demonstrates how to bind more then one property.

```
procedure TFormDataBinding.FormCreate(Sender: TObject);
begin
TMSFNCListBox1.DefaultItem.BitmapWidth := 32;
TMSFNCListBox1.DefaultItem.BitmapHeight := 32;
TMSFNCListBox1.ItemsAppearance.HeightMode := lihmVariable;
TMSFNCDataBinder1.ConnectList(TMSFNCListBox1, DataSource1, 'Items', ['Text', 'Bitmap'],
['Common_Name', 'Graphic']);
TMSFNCDataBinder1.Active := True;
end;
```

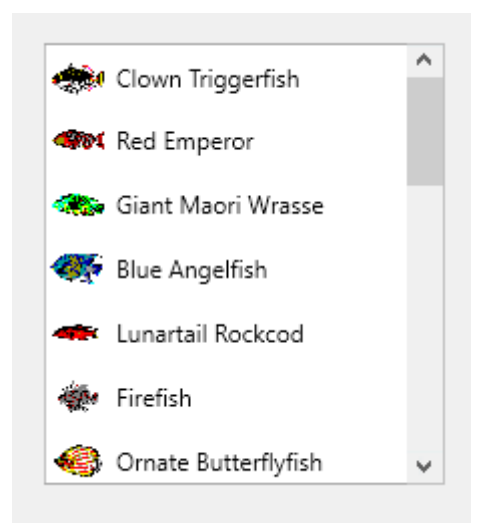

### Binding a column/list

Binding a column/list will retrieve all fields and all records and display them in a column/list structure. This means that the component you want to bind needs to have a separate column and a list collection.

procedure TFormDataBinding.FormCreate(Sender: TObject);
begin

TMSFNCDataBinder1.ConnectColumnList(TMSFNCTreeView1, DataSource1, 'Nodes', 'Columns', 'Text', 'Values.Text');

TMSFNCDataBinder1.Active := True; end;

| Species No | Category      | Common_Nam       | Species Name     | Length (cm) | Length_In     |
|------------|---------------|------------------|------------------|-------------|---------------|
| 90020      | Triggerfishy  | Clown Triggerfi  | Ballistoides cor | 50          | 19,6850393700 |
| 90030      | Snapper       | Red Emperor      | Lutjanus sebae   | 60          | 23,6220472440 |
| 90050      | Wrasse        | Giant Maori Wr   | Cheilinus undul  | 229         | 90,1574803149 |
| 90070      | Angelfish     | Blue Angelfish   | Pomacanthus n    | 30          | 11,8110236220 |
| 90080      | Cod           | Lunartail Rockc  | Variola louti    | 80          | 31,4960629921 |
| 90090      | Scorpionfish  | Firefish         | Pterois volitans | 38          | 14,9606299212 |
| 90100      | Butterflyfish | Ornate Butterfly | Chaetodon Orr    | 19          | 7,48031496062 |
| 90110      | Shark         | Swell Shark      | Cephaloscylliur  | 102         | 40,1574803149 |
| 90120      | Ray           | Bat Ray          | Myliobatis calif | 56          | 22,0472440944 |
| 90130      | Eel           | California Mora  | Gymnothorax n    | 150         | 59,0551181102 |
| 90140      | Cod           | Lingcod          | Ophiodon elon    | 150         | 59,0551181102 |
| 90150      | Sculpin       | Cabezon          | Scorpaenichthy   | 99          | 38,9763779527 |
| 90160      | Spadefish     | Atlantic Spadef  | Chaetodiperus    | 90          | 35,4330708661 |
|            |               |                  |                  |             |               |

### Binding a grid

Binding a grid is only possible when the component you are targeting implements the ITMSFNCDataBinderGrid interface. You can either use the interface, or redefine the interface with the correct GUID.

```
ITMSFNCDataBinderBase = interface
['{778B63C9-34E3-4B65-A6B8-85E3EB1D17C3}']
procedure DataBeginUpdate;
procedure DataEndUpdate;
end;
```

ITMSFNCDataBinderGrid = interface(ITMSFNCDataBinderBase) ['{D23BDEAA-49B1-451A-9401-0D0D11A9957A}'] procedure SetDataColumnCount(AValue: Integer); procedure SetDataRowCount(AValue: Integer); procedure ClearData; function GetDataRowCount: Integer; procedure SetDataValue(AColumn, ARow: Integer; AValue: string); procedure SetDataHeader(AColumn: Integer; AValue: string); end;

Then after implementing the correct interfaces, you can use the following code to bind to a grid

procedure TFormDataBinding.FormCreate(Sender: TObject); begin TMSFNCDataBinder1.ConnectGrid(TMSFNCGrid1, DataSource1);

```
TMSFNCDataBinder1.ConnectGnd(TMSFNCGnd1, DataSource
```

TMSFNCDataBinder1.Active := True;

end;

|   | Species No | Category      | Common_N      | Species Nar    | Length (cm) | Length_In   | Notes  | Gra ^ |
|---|------------|---------------|---------------|----------------|-------------|-------------|--------|-------|
|   | 90020      | Triggerfishy  | Clown Trigge  | Ballistoides ( | 50          | 19,68503937 | (MEMO) | (GR   |
|   | 90030      | Snapper       | Red Empero    | Lutjanus seb   | 60          | 23,62204724 | (MEMO) | (GR   |
|   | 90050      | Wrasse        | Giant Maori   | Cheilinus un   | 229         | 90,15748031 | (MEMO) | (GR   |
|   | 90070      | Angelfish     | Blue Angelfi: | Pomacanthu     | 30          | 11,81102362 | (MEMO) | (GR   |
|   | 90080      | Cod           | Lunartail Roo | Variola louti  | 80          | 31,49606299 | (MEMO) | (GR   |
|   | 90090      | Scorpionfish  | Firefish      | Pterois volita | 38          | 14,96062992 | (MEMO) | (GR   |
|   | 90100      | Butterflyfish | Ornate Butte  | Chaetodon (    | 19          | 7,480314960 | (MEMO) | (GR   |
|   | 90110      | Shark         | Swell Shark   | Cephaloscyll   | 102         | 40,15748031 | (MEMO) | (GR   |
|   | 90120      | Ray           | Bat Ray       | Myliobatis c   | 56          | 22,04724409 | (MEMO) | (GR   |
|   | 90130      | Eel           | California M  | Gymnothora     | 150         | 59,05511811 | (MEMO) | (GR   |
|   | 90140      | Cod           | Lingcod       | Ophiodon el    | 150         | 59,05511811 | (MEMO) | (GR   |
|   | 90150      | Sculpin       | Cabezon       | Scorpaenich    | 99          | 38,97637795 | (MEMO) | (GR   |
|   | 90160      | Spadefish     | Atlantic Spa  | Chaetodiper    | 90          | 35,43307086 | (MEMO) | (GR ↓ |
| < |            |               |               |                |             |             |        | >     |

### Binding a TList/TObjectList

Next to TStringList & TCollection there is also support for TList & TObjectList properties based on Integer & Strings. The sample below defines a TPersistent object with 2 published properties, bound to a data source.

TListObject = class(TPersistent) private FL: TList<Integer>; FS: TList<string>; public constructor Create; destructor Destroy; override; published property L: TList<Integer> read FL; property S: TList<string> read FS; end; procedure TFormDataBinding.Bind; var o: TListObject; begin o := TListObject.Create; try TMSFNCDataBinder1.Items.Clear; TMSFNCDataBinder1.ConnectList(o, DataSource1, 'L', [], ['Price']); TMSFNCDataBinder1.ConnectList(o, DataSource1, 'S', [], ['Brand']); o.Log; ClientDataSet1.First; ClientDataSet1.Edit; ClientDataSet1.Fields[1].AsString := 'Hello World!'; ClientDataSet1.Post;

o.Log; finally o.Free; end; end;

### <u>Result</u>

Debug Output:

{"\$type":"TListObject","L":[699000,1268000,2096000,2000000,3881000,1659000,929000,9740500,690
000,2010000,2035825,1175000,4779500,3950000,1685000,1259000,7410000,4537000,12445000,9065
00,1053000],"S":["Alfa Romeo","MERCEDES","TVR","Wiesmann","Honda","Lexus","Mazda","Rolls
Royce","Audi","JAGUAR","MASERATI","LOTUS","FERRARI","BMW","PORSCHE","PEUGEOT","LAMBORGHINI"
,"DE TOMASO","MERCEDES","MG","Chrysler"]} Process DataBindingTest.exe (1612)

And the result after editing a value to "Hello World!"

Debug Output:

{"\$type":"TListObject","L":[699000,1268000,2096000,2000000,3881000,1659000,929000,9740500,690
000,2010000,2035825,1175000,4779500,3950000,1685000,1259000,7410000,4537000,12445000,9065
00,1053000],"S":["Hello World","MERCEDES","TVR","Wiesmann","Honda","Lexus","Mazda","Rolls
Royce","Audi","JAGUAR","MASERATI","LOTUS","FERRARI","BMW","PORSCHE","PEUGEOT","LAMBORGHINI"
,"DE TOMASO","MERCEDES","MG","Chrysler"]} Process DataBindingTest.exe (14732)

### Sub collections

In the binding column/list chapter, you can see the sub property that is being targeted for the TTMSFNCTreeView "Nodes" collection is "Values.Text". There is ofcourse no property named this way, but when activating the database adapter, the "Nodes" collection is filled with items. Each item represents a node (TTMSFNCTreeViewNode), and each node has a property called "Values". This represents the value for each column. When adding a TTMSFNCTreeViewNodeValue inside the "Values" collection, you can set a "Text" property that will then be displayed in the treeview. To make this work we have added support in the database adapter to go a level deeper when necessary. When the sub property under the main property is also a TCollection, it will add a value and then access the property afterwards and set the value of the field accordingly.

TMSFNCDataBinder1.ConnectList(TMSFNCTreeView1, DataSource1, 'Nodes', ['Values.Text', 'Values.Text', 'Values.CollapsedIcon'], ['Common\_Name', 'Category', 'Graphic']);

| Clown Triggerfish   | Triggerfishy |  |
|---------------------|--------------|--|
| Red Emperor         | Snapper      |  |
| —Giant Maori Wrasse | Wrasse       |  |

### **HTML** Template

For the single value and list bindings, there is support to add a HTML template instead of binding to a specific field name. The HTML template supports multiple fields as long as they follow a specific kind of format. The HTML itself is based on the mini HTML reference (https://www.tmssoftware.com/site/minihtml.asp)

The format for adding fields is: <#FIELDNAME>.

So when applying this to the single value binding for example we can add an item using the

TMSFNCDataBinder1.ConnectSingleHTMLTemplate(TMSFNCHTMLText1, DataSource1, 'Text', '<b>Name: <#COMMON\_NAME></b><br/>><#NOTES>');

or

procedure TFormDataBinding.UpdateLinks; var it: TTMSFNCDataBinderItem; begin TMSFNCDataBinder1.BeginUpdate; it := TMSFNCDataBinder1.Items.Add; it.&Object := TMSFNCHTMLText1; it.BindType := dbbtSingleValue; it.DataSource := DataSource1; it.PropertyName := 'Text'; it.HTMLTemplate := '<b>Name: <#COMMON\_NAME></b><br/>><#NOTES>'; TMSFNCDataBinder1.EndUpdate; TMSFNCDataBinder1.Active := True; end;

This will result in:

#### Name: Clown Triggerfish

Also known as the big spotted triggerfish. Inhabits outer reef areas and feeds upon crustaceans and mollusks by crushing them with powerful teeth. They are voracious eaters, and divers report seeing the clown triggerfish devour beds of pearl oysters.

Do not eat this fish. According to an 1878 account, "the poisonous flesh acts primarily upon the nervous tissue of the stomach, occasioning violent spasms of that organ, and shortly afterwards all the muscles of the body. The frame becomes rocked with spasms, the tongue thickened, the eye fixed, the breathing laborious, and the patient expires in a paroxysm of extreme suffering."

Not edible.

### Editor

The databinder component installs an editor that is available at designtime and at runtime. To start it at runtime, call

#### TMSFNCDataBinder1.ShowEditor;

At designtime, you can right-click the editor and select "Edit..." to start the editor.

| Database Binding Editor                                                       |                                                                                                    | _              |          | ×      |
|-------------------------------------------------------------------------------|----------------------------------------------------------------------------------------------------|----------------|----------|--------|
| + -                                                                           |                                                                                                    |                | Edit M   | ode    |
| TMSFNCHTMLText1<br>TMSFNCListBox1<br>ComboBox1<br>ListBox1<br>TMSFNCTreeView1 | Bind component TMSFNCHTMLText1 DataSource1 v S HTML template: <b>Name: &lt;#COMMON_NAME&gt;</b> Property name Text Uve Preview                                                                                                    | Single Value 🕚 | <b>~</b> | Active |
|                                                                               | Name: Clown Triggerfish<br>Also known as the big spotted triggerfish. Inhabits outer reef areas and<br>feeds upon crustaceans and mollusks by crushing them with powerful<br>teeth. They are voracious eaters, and divers report seeing the clown<br>triggerfish devour beds of pearl oysters.<br>Do not eat this fish. According to an 1878 account, "the poisonous flesh<br>acts primarily upon the nervous tissue of the stomach, occasioning violent<br>spasms of that organ, and shortly afterwards all the muscles of the body.<br>The frame becomes rocked with spasms, the tongue thickened, the eye<br>fixed, the breathing laborious, and the patient expires in a paroxysm of<br>extreme suffering."<br>Not edible. |                |          |        |
|                                                                               |                                                                                                    | OK             | Ca       | ncel   |

The editor allows you to edit, add and delete bindings. Click on Edit Mode to make changes to existing bindings. Click on the + sign at the top left to add a new binding and when in edit mode, select new components to start a new configuring a new binding. The comboboxes will list properties based on the bind component and the datasource. The datasource can be selected in the upper right corner next to the bind type.